## Hướng dẫn đổi mật khẩu Mail

Bước 1: Anh/ Chị truy cập vào trang: https://mail.adcvn.com/

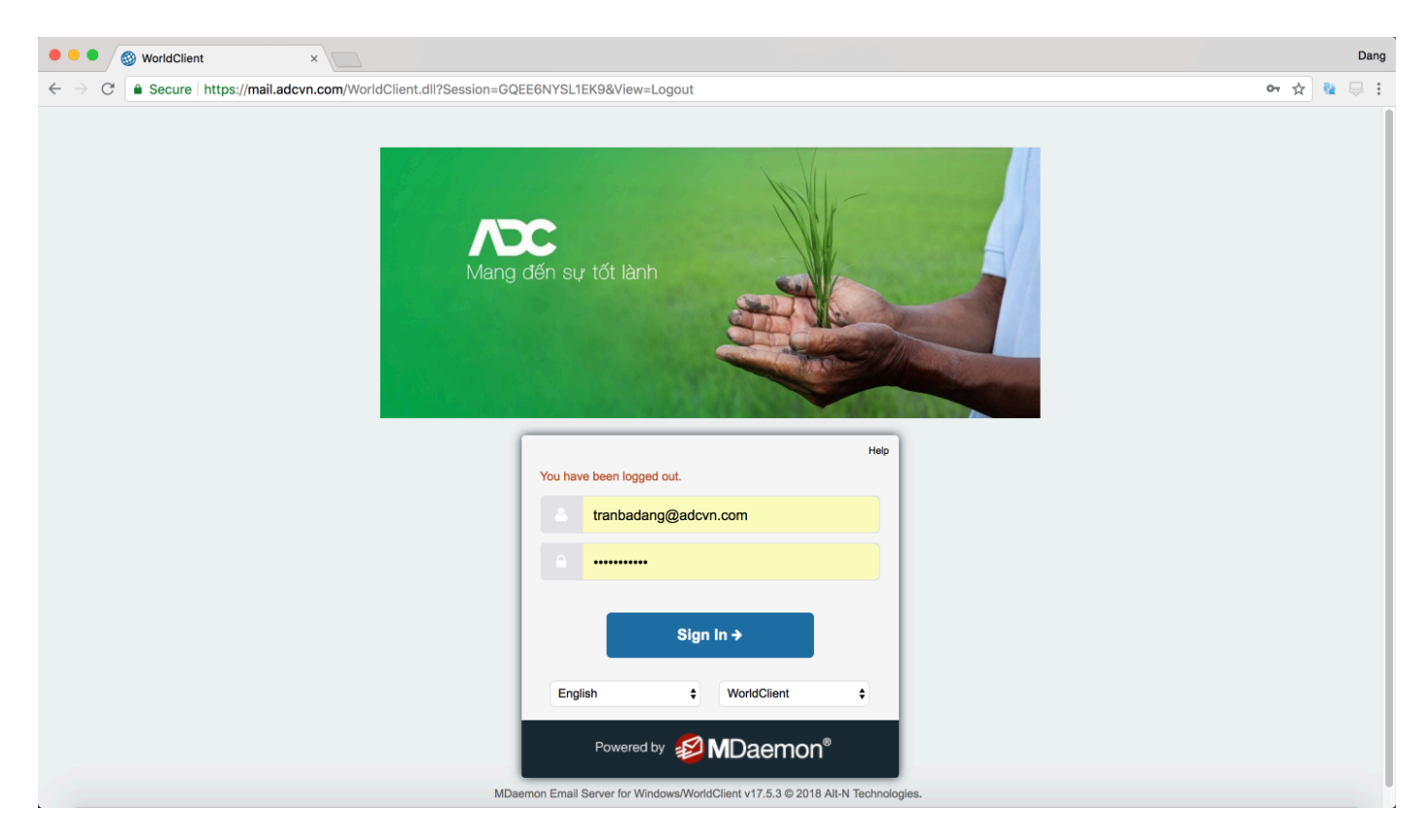

## Bước 2: Chọn Security

| 🔍 🔍 🛞 (7) WorldClient - Tran Ba Dang x                                                                                                |                                                                |   |                                                                                                    |                                                                                                    |                                   |                                           |  |  |  |  |  |  |
|----------------------------------------------------------------------------------------------------|----------------------------------------------------------------|---|----------------------------------------------------------------------------------------------------|----------------------------------------------------------------------------------------------------|-----------------------------------|-------------------------------------------|--|--|--|--|--|--|
| 🗧 🔶 C 🔒 Secure   https://mail.adcvn.com/WorldClient.dll?Session=EMPXI7HFPG208&View=Main&NextView=List&NextFolderID=0&NextFolder=Inbox |                                                                |   |                                                                                                    |                                                                                                    |                                   |                                           |  |  |  |  |  |  |
| 🗠 Tran Ba Dang 🗸 🌻                                                                                                    |                                                                |   |                                                                                                    |                                                                                                    |                                   |                                           |  |  |  |  |  |  |
|                                                                                                    | • New Email                                                    | « | search                                                                                                    | ٩.                                                                                                    |                                   | Security                                  |  |  |  |  |  |  |
|                                                                                                    | Mail c                                                         |   | 🗆 🗸 🖨 🍃 🛍 🌄 more v                                                                                                    | view all (1096) ~                                                                                                    |                                   | Compose                                   |  |  |  |  |  |  |
| Ç                                                                                                    | + Favorites                                                    |   | ADC IT<br>[adc.users] CÁNH BÁO ĐÁNH CẤP THÔNG TIN MẬT KH                                                                                                    | 10:25 am<br>ℕ 575 k □                                                                                                    |                                   | Email Templates<br>Autoresponder          |  |  |  |  |  |  |
|                                                                                                    | Personal Inbox Anh Toàn Chị Lệ NKK Request Support 7 Workplace | + | Doan Tan Quan<br>Fwd: [ADC GROUP] 09/08/2018 (ADCTU-157) ung chi p                                                                                                    | 10:07 am<br>⊚ 31 k  ∏                                                                                                    | Select a message to view it here. | Folders<br>Filters<br>Calendar<br>Columns |  |  |  |  |  |  |
|                                                                                                    |                                                                |   | ADC IT<br>[adc.users] CÁNH BÁO ĐÁNH CẤP THÔNG TIN MẬT KH                                                                                                    | 10:06 am<br>6 k   □                                                                                                    |                                   |                                           |  |  |  |  |  |  |
|                                                                                                    |                                                                |   | adcvn.com<br>Please Re-Verify Your MailBox To Avoid Termination Now                                                                                                    | 6:44 am<br>9 k   □                                                                                                    |                                   | Categories                                |  |  |  |  |  |  |
|                                                                                                    |                                                                |   | The fit for $\beta < 0$ , for $\beta < 0$ , the set of the probability of the fit of the set of the set of                                                                                                    | $\max_{i \in [n]} \sum_{j \in [n]} \sum_{i \in [n]} \sum_{j \in [n]} \sum_{i \in [n]} \sum_{i \in [n]} \sum_{i \in [n]} \sum_{j \in [n]} \sum_{i \in [n]} \sum_{i \in [n]} \sum_{[$ |                                   |                                           |  |  |  |  |  |  |
| VOICE                                                                                                    | Sent Items                                                     |   | Britisher and a second second                                                                                                    | $\frac{d_{1}d_{2}d_{2}}{d_{1}d_{2}} \lesssim \frac{d_{1}d_{2}}{d_{1}d_{2}} \lesssim \frac{d_{1}d_{2}}{d_{2}} \lesssim \frac{d_{1}d_{2}}{d_{2}} \lesssim \frac{d_{1}d_{2}}{d_{2}} $                                                                                                    |                                   |                                           |  |  |  |  |  |  |
|                                                                                                    | Junk E-mail<br>Sent Messages                                   |   | Research Conversion -                                                                                                    | 1-12-22                                                                                                    |                                   |                                           |  |  |  |  |  |  |
|                                                                                                    | <ul> <li>Shared<br/>nguyenngocthach</li> </ul>                 | + | $ \frac{1}{2} \frac{\partial Q_{i}}{\partial x_{i}} = \frac{1}{2} \left( \frac{\partial Q_{i}}{\partial x_{i}} + \frac{1}{2} \left( \frac{\partial Q_{i}}{\partial x_{i}} + $ | 100 m 100 m                                                                                                    |                                   |                                           |  |  |  |  |  |  |
|                                                                                                    | <ul> <li>Public<br/>adcrice.com</li> </ul>                     | + | 7.352-r                                                                                                    | 11 A S                                                                                                    |                                   |                                           |  |  |  |  |  |  |
|                                                                                                    | adcvn.com<br>v Bayesian Learning                               |   | ELEPTRovense -                                                                                                    | 2000 - 2010 - 2010<br>1920 - 2010                                                                                                    |                                   |                                           |  |  |  |  |  |  |
|                                                                                                    | Non-Spam<br>Spam                                               |   | inter in fair in the<br>Constant of the                                                                                                    | $\frac{h_{\rm eff}}{M_{\rm eff}} \frac{h_{\rm eff}}{M_{\rm eff}} \frac{h_{\rm eff}}{h_{\rm eff}}$                                                                                                    |                                   |                                           |  |  |  |  |  |  |
| javascript:op                                                                                                    | goldensunvn.com<br>kbcomisk.vm<br>enOptionsMenu();             |   | n Le Thanh Than                                                                                                    | Saturday, 9:53 am                                                                                                    |                                   |                                           |  |  |  |  |  |  |

## Bước 3:

- 1. Nhập mật khẩu hiện tại.
- 2. Nhập mật khẩu mới.
   3. Chọn Save để thay đổi.

| O O O O O O O O O O O O O O O O O O O                                                                                   |                                                                                                    |                       |                                                                                                    |                                               |                                                                                                    |                                                   |  |  |  |  |  |
|----------------------------------------------------------------------------------------------------|----------------------------------------------------------------------------------------------------|-----------------------|----------------------------------------------------------------------------------------------------|-----------------------------------------------|----------------------------------------------------------------------------------------------------|---------------------------------------------------|--|--|--|--|--|
| 🗧 🔶 C 🕼 Secure   https://mail.adcvn.com/WorldClient.dll?Session=EMPX17HFPG208&View=Main&NextView=Options-Authentication |                                                                                                    |                       |                                                                                                    |                                               |                                                                                                    |                                                   |  |  |  |  |  |
| <u>^</u>                                                                                                    |                                                                                                    |                       |                                                                                                    |                                               |                                                                                                    | 🕰 Tran Ba Dang 👻 🔅                                |  |  |  |  |  |
| <b>a</b>                                                                                                    | Personalize                                                                                                    | Settings              | Save 3                                                                                                    |                                               |                                                                                                    |                                                   |  |  |  |  |  |
|                                                                                                    | Security                                                                                                    |                       | Mac OS 10.13.6   Chrome 68.                                                                                                    | 0.3440.84 10.10                               | 00.200.144 2018-08-09 10:45:10                                                                                                    |                                                   |  |  |  |  |  |
| ¢                                                                                                    | Notifications                                                                                                    |                       | Mac OS 10.13.6   Chrome 68.<br>Mac OS 10.13.6   Safari 11.1.<br>Mac OS 10.13.6   Chrome 68.                                                                                                    | 2 10.10<br>0.3440.84 10.10<br>0.3440.84 10.10 | 00.200.144         2018-08-09 10:44:45           00.200.144         2018-08-09 10:42:23           00.200.144         2018-08-09 10:30:29 |                                                   |  |  |  |  |  |
| ľ                                                                                                    | Compose                                                                                                    |                       | Mac OS 10.13.6   Safari 11.1.<br>Windows 10   Chrome 67.0.33<br>Mac OS 10 13 6   Safari 11 1                                                                                                    | 2 10.10<br>396.99 10.10<br>2 10.10            | 00.200.144         2018-08-09 10:07:32           00.200.133         2018-08-09 09:13:58           00.200.144         2018 08 09 09:02    |                                                   |  |  |  |  |  |
| ආ                                                                                                    | Email Templates                                                                                                    |                       | Mac OS 10.13.6   Safari 11.1.<br>Mac OS 10.13.6   Safari 11.1.<br>Mac OS 10.13.6   Chrome 68.                                                                                                    | 2 10.10<br>2 10.10<br>0.3440.84 10.20         | 00.200.144         2018-06-09 09:09:07           00.200.144         2018-08-09 07:50:36           00.101.12         2018-08-08 22:50:04  |                                                   |  |  |  |  |  |
| ſ                                                                                                    | Autoresponder                                                                                                    | December 4 December 4 | Mac OS 10.13.6   Chrome 68.                                                                                                    | 0.3440.84 10.20                               | 00.101.12 2018-08-08 22:07:07                                                                                                    | ns to make observes to Two Faster Authoritisation |  |  |  |  |  |
| ß                                                                                                    | Folders                                                                                                    | Password Required     | 1 Current Password                                                                                                    |                                               | your password or recovery email address, o                                                                                               | o io make changes io two racioi Autrentication.   |  |  |  |  |  |
| Т                                                                                                    | Filters                                                                                                    | Change Your Password  | Enter your old password above. Then enter your new password below and confirm it. Your password will be changed when you click "Save".<br>(A good password should contain a mix of capital and lower-case letters, numbers, and symbols.) |                                               |                                                                                                    |                                                   |  |  |  |  |  |
| ₩                                                                                                    | Calendar                                                                                                    |                       | Strong passwords must:<br>1. Meet the minimum length requirement of 6 characters<br>2. Meet the maximum password length requirement of 15 characters.                                                                                     |                                               |                                                                                                    |                                                   |  |  |  |  |  |
|                                                                                                    | Columns                                                                                                    |                       | 3. Contain upper and lower case<br>4. Contain letters and numbers<br>5. Not contain full name or mailbox<br>6. Not be found in bad passwords file                                                                                         |                                               |                                                                                                    |                                                   |  |  |  |  |  |
| ۲                                                                                                    | Categories                                                                                                    |                       | New Password                                                                                                    |                                               | ]                                                                                                    |                                                   |  |  |  |  |  |
|                                                                                                    |                                                                                                    |                       | 2<br>Confirm New Password                                                                                                    |                                               | Enter your new password again for confir                                                                                                 | mation.                                           |  |  |  |  |  |
|                                                                                                    | Password Recovery         Specify the email address where you wish to receive your password reset link in case you forget your password. |                       |                                                                                                    |                                               |                                                                                                    |                                                   |  |  |  |  |  |